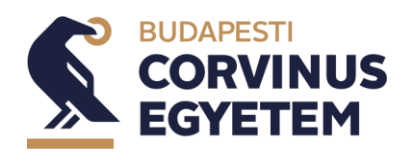

# THESIS SEMINAR APPLICATION IN THE NEPTUN STUDY SYSTEM

# Manual for Students

The topic registration in Neptun is enabled for those students who are taking a part the programme of BA and MA International Studies in the semester of 2021/2022/2.

- 1. International Studies BA full time in Hungarian and English
- 2. International Studies MA full time in English

### The Thesis Seminar application happen as the following:

- a. Topics are advertised with their coordinator via Neptun study system, so you can browse and registrate there.
- b. Time period for the applications:9 May 2022, 10AM 20 May 2022, 12PM (NOON)
- c. Students **must choose 15** topics with coordinator in **BA trainings**.
- d. Students **must choose 5** topics with coordinator in **MA trainings**.
- e. Students **must give the thesis title and a topic plan in each case**.
- f. The coordinator will set supported / not supported flag until the given deadline. This does not mean that the student is auto-matically assigned to the topic which was supported!
- g. The Program Manager will give the final approval, once all students are assigned to a topic.
- h. The decision reaches the students through the Neptun Study System.
- i. Second topic registration will be advertised in case of not supported topic or oversubscription. Students whom this concern will be informed about the details.
- j. Technical information in the attachment

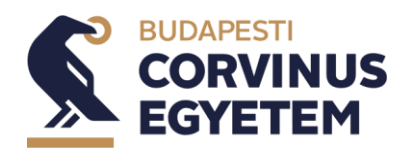

#### Help:

Ask Dorottya Mendly (<u>dorottya.mendly@uni-corvinus.hu</u>) or the Program Manager about substantial issues.

In case of technical issues, email Neptun support throguh <u>nep-tun@uni-corvinus.hu</u>. If you have questions regarding the Thesis Seminar application process, you may turn to the colleagues of Program Management via <u>pm@uni-corvinus.hu</u>.

(Support is available in work time on weekdays.)

#### Thesis Seminar subject sign up:

Students must sign up **Thesis seminar subject and its course during training's subject sign up period.** 

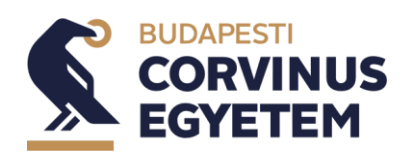

# Manual for topic selection

1. Choose "Studies" menu "Degree Thesis/Thesis application" submenu.

| 🖉 Neptun Net BCE_H3 🛛 🗙 -                            | •                                                                                                    | o – a ×                               |
|------------------------------------------------------|----------------------------------------------------------------------------------------------------|---------------------------------------|
| ← → C 🕯 neptun3r.web.uni-co                          | vinushu/hallgatoi/malin.aspx?ctrl=inbox80issub=true                                                                                                    | n 🛪 🛎 E                               |
| Training   Business Administration and               | Nanagement - Bachelor of Arts / Bachelor of Science / Bachelor of Profession(2BNGMEN17MBP)(A                                                                                                    | Teszt Teszt - GGI1WR   (09:56) Logout |
| Education Admin. Nept                                | N a Meel Street                                                                                                    |                                       |
| My data Studies Subjects                             | Exams Finances Information Administration                                                                                                    |                                       |
| Training data                                        |                                                                                                    |                                       |
| Neptur     Term data     Class schedule              | iges                                                                                                    |                                       |
| Neptun m Grade average                               | Filters Message types: All messages                                                                                                    |                                       |
| Try the fre Gradebook                                |                                                                                                    |                                       |
| Android or Curriculum                                | Ovystem messages                                                                                                    |                                       |
| Field practice                                       | All messages                                                                                                    |                                       |
| Consultations                                        |                                                                                                    |                                       |
| O Messa, Advancement                                 | v message                                                                                                    |                                       |
| 7      Inbox Degree thesis/Thesis ap     Sent menors | locition                                                                                                    | 1 🖹 🚔 🧖                               |
| <ul> <li>Settings</li> <li>Directory</li> </ul>      | Arbiens: Delete                                                                                                    | 1 2 Page size 500 V                   |
| <u></u>                                              | Sender Subject                                                                                                    | Receive date  *                       |
|                                                      | 🗌 System message 🔰 MODDLE kódú tárovon lévő Proctorált írásbeli vízsoa típusú vízsoára šovintéző általi, jelentkeztetés történt!                                                                                                    | 5/20/2021<br>2:21:38 PM               |
| Gravourite functions                                 | 🗌 System message 🛛 🧺 MOODLE Moodle tárgy. H1. kurzusára ügyintéző által jelentkezés történt,                                                                                                    | 5/20/2021<br>3:20:30 DM               |
|                                                      | System message 😹 MOODLE Hoodle Lárgyra ügyintéző állal jelentkezés történt.                                                                                                    | 5/20/2021                             |
|                                                      | System messege 34 71LSONNV378 Francia (szakmai táray 601 kurzusáró) ügyintéző által leidentkezés történt.                                                                                                    | 5/19/2021                             |
|                                                      | Svetem messao                                                                                                    | 5/19/2021                             |
|                                                      | NEPTUN Team                                                                                                    | 2:12:46 PM<br>5/18/2021               |
| 🔾 Calendar 🛛 🔀 🔀                                     | NEPTUN (soport //                                                                                                    | 8:31:04 PM<br>5/18/2021               |
| < 2021. május 🕨                                      | NEPTUN (soport // = Internation Stratementynas - tester International)     NEPTUN (soport // = Internation Stratementynas - tester International)     NEPTUN (soport // = International)                                                                                                    | 8:20:08 PM<br>5/17/2021               |
| H K Sze Cs P Szo V<br>26 27 28 29 30 1 2             | NPTUN Cooper/// a Inclusion of students in fundary (flock) is seeking to appoint memory for its superior in fundary can be superior for the superior in fundary in the superior of superior in the superior in the superi | 11:14:14 AM<br>5/17/2021              |
| 3 4 5 6 7 8 9                                        | NEPTUN (soport // Čš A ROAD Subernaum nungarkum stentornalozata teiveteti niraet menton szerep betontesere a 7021/2022 es tanteire                                                                                                    | 11:02:57 AM<br>5/16/2021              |
| 10 11 12 13 14 15 16<br>17 18 19 20 21 22 23         | REPTUR Copport // Seport // Sep | 1:57:19 PM<br>5/15/2031               |
| 24 25 26 27 28 29 30                                 | Reptin Constant// Selentiesz. véleményezz kreatív anysoskati                                                                                                    | 6:50:57 PM                            |
| usti 1 2 3 4 5 6                                     | NETION Copport// 😹 Emlékeztető: Hondd el véleményedet 2021. május 17-igi / Evaluate vosr teachers and courses by 17 Hay 2021                                                                                                    | 5/15/2021<br>6:37:09 PM               |
| Találkozák Seladatok                                 | NETION team // Screamine vaccination is now available to all foreign nationals living in Hungary                                                                                                    | 5/12/2021<br>7:47:37 PM               |
| Feliratkozási listák                                 | NEPTUN Team 🔀 HalVel: Mondd el véleményedet 2021. május 17-jol / Evaluate, your teachers and courses by 17 May 2021                                                                                                    | 5/12/2021<br>11:12:17 AM              |

## 2. Click on "Thesis application" button.

| Neptun Net BCE_H3 ×                                                                                                    | +                                                                                                    | o - a ×                                                                                                    |
|----------------------------------------------------------------------------------------------------|----------------------------------------------------------------------------------------------------|----------------------------------------------------------------------------------------------------|
| ← → C 🗎 neptun3r.web.uni-c                                                                                                    | onvinus.hu/hallgatoi/main.aspx?ismenuclick=true&ctrl=0223                                                                                                    | n) 🕸 🏝 E                                                                                                    |
| Training   Business Administration ar                                                                                                    | d Management - Bachelor of Arts / Bachelor of Science / Bachelor of Profession(2BNGMEN17MBP)(A                                                                                                    | Teszt Teszt - GGI1WR   (09:55) Logout                                                                                                    |
| Education Admin. Nep                                                                                                    | na Meet Street                                                                                                    |                                                                                                    |
| My data Studies Subject                                                                                                    | Exams Finances Information Administration                                                                                                    |                                                                                                    |
| Neptun news     Neptun news     Neptun mobile     Try the free litegtun sop on your     Adroid or IOS smartphone.                                                                                                    | Degree thesis/Thesis application Actors: Add to Ferrorite     Degree thesis     Szakdojeczat cin                                                                                                    |                                                                                                    |
| Messages     Messages     Messages     Sect messages     Directory                                                                                                    | Input:     Infort:     Infort:     Infort:     Stablegeard.elm     Infort:     Stablegeard.elm     Infort:     Stablegeard.elm     Stablegeard.elm     Stablegear | Language Hangartan     Organisterial wit:     Phase status:     Augument must w     Account      Augument must w     Data of withforwal:     Brand of afforce:     Conference: In all publicity of the these     Build. |
| <ul> <li>Favourite functions</li> </ul>                                                                                                    | <ul> <li>&gt; vida tene: ten</li> <li>&gt; bracijan:</li> <li>Reviewe/Consultant (rojic jila) (consultation) (thesis admitistar request) (spical deprection)</li> </ul>                                                                                                    | P funder: SOUTHIVELILISES                                                                                                    |
| Calendar         22         23           •         May 2021         •           50         Mo         Th         No           52         26         27         28         27           2         3         4         5         7         0           9         10         11         12         13         14         15           16         17         19         10         21         22         23         24         27         28         20         31         1         2         3         4         5         07         12         23         14         12         3         14         15         4         5         10         11         12         3         4         12         23         24         22         23         24         27         28         20         31         1         3         4         5         2         Chassas         Chassas         Chassas         Chassas         Chassas         Chassas         Chassas         Chassas         Chassas         Chassas         Chassas         Chassas         Chassas         Chassas         Chassas         Chassas         Chassas |                                                                                                    |                                                                                                    |
| javascript_doPostBack("upFunctionCommandSi                                                                                                    | tn,szakdolgozat-jelentkezes(")                                                                                                    | ,                                                                                                    |

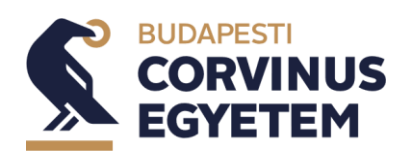

| hesis applicatio                                                  | n    |                                                                                                    |                                                                                                    |                                       |             |                         |                                                |                     |                   |                       | Ċ |
|-------------------------------------------------------------------|------|----------------------------------------------------------------------------------------------------|----------------------------------------------------------------------------------------------------|---------------------------------------|-------------|-------------------------|------------------------------------------------|---------------------|-------------------|-----------------------|---|
| Filters                                                           | Pe   | riod: 2020/21/2 Kom                                                                                | munikáció és médiatudo                                                                             | mány, <b>Type:</b> All,               | Application | 15: No                  |                                                |                     |                   |                       |   |
| <ul> <li>Period:</li> <li>Type:</li> <li>Applications:</li> </ul> |      |                                                                                                    | 2020/21/2 Kommunikáci<br>All<br>J                                                                  | ó és 🗸<br>V                           |             |                         |                                                |                     |                   |                       |   |
| hoose topic                                                       |      |                                                                                                    |                                                                                                    |                                       |             |                         |                                                |                     | î j               | 1                     | P |
|                                                                   |      |                                                                                                    |                                                                                                    |                                       |             |                         |                                                | 1234                | 5 Page            | e size 20             | ~ |
| Thesis selection<br>periods                                       | Туре | Topic                                                                                              | Title                                                                                              | Module                                | Description | Sign<br>Head up<br>date | Lecturer                                       | Lecturer<br>opinion | Assignr<br>result | <sup>nent</sup> Valid | 1 |
| 2020/21/2<br>Kommunikáció<br>és<br>médiatudomány                  | Téma | Egyéni<br>témaválasztás<br>előzetes egyeztetés<br>és személyes<br>konzultáció alapján              | Egyéni<br>témaválasztás<br>előzetes egyeztetés<br>és személyes<br>konzultáció alapján              | Communication<br>and Media<br>Science | 0           | 0                       | Márton<br>Gergely<br>Rétvári,<br>Éva<br>Bodnár |                     |                   |                       | 6 |
| 2020/21/2<br>Kommunikáció<br>és<br>médiatudomány                  | Téma | Nyelv és identitás                                                                                 | Nyelv és identitás                                                                                 | Communication<br>and Media<br>Science | 0           | 0                       | Réka<br>Ágnes<br>Benczes                       |                     |                   |                       | C |
| 2020/21/2<br>Kommunikáció<br>és<br>médiatudomány                  | Téma | A digitális nemzedék<br>tanulási stratégiája<br>az iskolában és<br>online tanulási<br>környezetben | A digitális nemzedék<br>tanulási stratégiája<br>az iskolában és<br>online tanulási<br>környezetben | Communication<br>and Media<br>Science | 0           | 0                       | Olga<br>Csillik                                |                     |                   |                       | E |
| 2020/21/2<br>Kommunikáció<br>és<br>médiatudomány                  | Téma | <u>A fasiszta politikai</u><br><u>nyelv jeltana</u>                                                | <u>A fasiszta politikai</u><br>nyelv jeltana                                                       | Communication<br>and Media<br>Science | 0           | 0                       | József<br>Böröcz                               |                     |                   |                       | E |
| 2020/21/2<br>Kommunikáció<br>és<br>médiatudomány                  | Téma | <u>A játékosítás</u><br>lehetőségei a<br>tanulásban                                                | <u>A játékosítás</u><br>lehetőségei a<br>tanulásban                                                | Communication<br>and Media<br>Science | 0           | 0                       | Olga<br>Csillik                                |                     |                   |                       | E |
| 2020/21/2<br>Kommunikáció<br>és<br>médiatudomány                  | Téma | <u>A karrierépítés</u><br>pszichológiai és<br>kommunikációs<br>vonatkozásai                        | <u>A karrierépítés</u><br>pszichológiai és<br>kommunikációs<br>vonatkozásai                        | Communication<br>and Media<br>Science | 0           | 0                       | Éva<br>Bodnár                                  |                     |                   |                       | E |
| 2020/21/2<br>Kommunikáció<br>és<br>médiatudomány                  | Téma | A kommunikáció és<br>média gazdaság- és<br>társadalomtörténete                                     | <u>A kommunikáció és</u><br><u>média gazdaság- és</u><br>társadalomtörténete                       | Communication<br>and Media<br>Science |             | 0                       | Antal<br>Péter<br>Szántay                      |                     |                   |                       | B |
| 2020/21/2<br>Kommunikáció<br>és<br>médiatudomány                  | Téma | A kommunikáció<br>formális és<br>informális dimenziói<br>a munkahelyen                             | A kommunikáció<br>formális és<br>informális dimenziói<br>a munkahelyen                             | Communication<br>and Media<br>Science | 0           | 0                       | Gábor<br>István<br>Kovács                      |                     |                   |                       | C |
| 2020/21/2<br>Kommunikáciá                                         |      | <u>A</u><br>konfliktusmegoldás                                                                     | <u>A</u><br>konfliktusmegoldás                                                                     | Communication                         |             | 0                       | Éva                                            |                     |                   |                       |   |

### 3. Set the filters and click on the "List" button.

## 4. Click on the + button for pop up menu.

|                                                                              |      |                                                                                                    |                                                                                                    |                                       |   | 0010 |                                                     |   |
|------------------------------------------------------------------------------|------|----------------------------------------------------------------------------------------------------|----------------------------------------------------------------------------------------------------|---------------------------------------|---|------|-----------------------------------------------------|---|
| <u>2020/21/2</u><br><u>Kommunikáció</u><br><u>és</u><br><u>médiatudomány</u> | Téma | <u>Egyéni</u><br><u>témaválasztás</u><br><u>előzetes egyeztetés</u><br><u>és személyes</u><br><u>konzultáció alapján</u> | <u>Egyéni</u><br><u>témaválasztás</u><br><u>előzetes egyeztetés</u><br><u>és személyes</u><br><u>konzultáció alapján</u> | Communication<br>and Media<br>Science | 0 | 0    | Márton<br>Gergely<br>Rétvári,<br>Éva<br>Bodnár      |   |
| 2020/21/2<br>Kommunikáció<br>és<br>médiatudomány                             | Téma | <u>Nyelv és identitás</u>                                                                                                | <u>Nyelv és identitás</u>                                                                                                | Communication<br>and Media<br>Science | 0 | 0    | Réka<br>Ágnes<br>Benczes                            |   |
| 2020/21/2<br><u>Kommunikáció</u><br><u>és</u><br>médiatudomány               | Téma | A digitális nemzedék<br>tanulási stratégiája<br>az iskolában és<br>online tanulási<br>környezetben                       | A digitális nemzedék<br>tanulási stratégiája<br>az iskolában és<br>online tanulási<br>környezetben                       | Communication<br>and Media<br>Science | 0 | 0    | Topic details<br>Registration<br>Cancel application | Ð |
| 2020/21/2<br>Kommunikáció és<br>médiatudomány                                | Téma | <u>A fasiszta politikai</u><br><u>nyelv jeltana</u>                                                                      | <u>A fasiszta politikai</u><br><u>nyelv jeltana</u>                                                                      | Communication<br>and Media<br>Science | 0 | 0    | József<br>Böröcz                                    | Ð |

5. The registration menu will start the application process

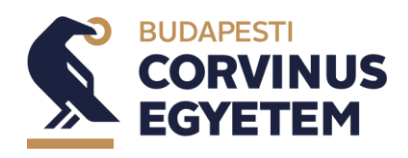

6. Topic plan typing is required but topic file uploading is not enabled. Write your topic plan and click the "Next" button!

| Degree thesis topic data       |                    |                       | e 🗙                            |
|--------------------------------|--------------------|-----------------------|--------------------------------|
| *                              | English            | ~                     |                                |
| ♦ Title:                       | A játékosítás leh  | etőségei a tanulásban |                                |
| ♦ Topic plan:                  | This is the text o | f topic plan!         |                                |
|                                |                    |                       |                                |
|                                |                    |                       |                                |
|                                |                    |                       |                                |
|                                |                    |                       |                                |
|                                |                    |                       |                                |
| + Upload file                  |                    |                       | n 🖹 👌 🥐                        |
| Actions: Delete selected files |                    |                       | 1 Page size 20 🗸               |
|                                |                    |                       | Select                         |
| File name                      | Extension          | Created at            |                                |
| No result                      |                    |                       |                                |
| Number of results:0-0/0 (0 ms) |                    |                       | Actions: Delete selected files |
|                                |                    |                       |                                |
| Next Back                      |                    |                       |                                |

#### 7. A green tick will show the successful registration in the topic row.

| 2020/21/2<br><u>Kommunikáció</u><br><u>és</u><br>médiatudomány | Téma | A digitalis nemzedek<br>tanulási stratégiája<br>az iskolában és<br>online tanulási<br>környezetben | A digitalis nemzedek<br>tanulási stratégiája<br>az iskolában és<br>online tanulási<br>környezetben | Communication<br>and Media<br>Science | 0 | 0 |           | Olga<br>Csillik           |   |   | I |
|----------------------------------------------------------------|------|----------------------------------------------------------------------------------------------------|----------------------------------------------------------------------------------------------------|---------------------------------------|---|---|-----------|---------------------------|---|---|---|
| 2020/21/2<br>Kommunikáció<br>és<br>médiatudomány               | Téma | <u>A fasiszta politikai</u><br><u>nyelv jeltana</u>                                                | <u>A fasiszta politikai</u><br><u>nyelv jeltana</u>                                                | Communication<br>and Media<br>Science | 0 | 0 |           | József<br>Böröcz          |   |   | I |
| 2020/21/2<br>Kommunikáció és<br>médiatudomány                  | Téma | <u>A játékosítás</u><br>lehetőségei a<br>tanulásban                                                | <u>A játékosítás</u><br>lehetőségei a<br>tanulásban                                                | Communication<br>and Media<br>Science | 0 | 1 | 5/26/2021 | Olga Csillik              | ? | ✓ | l |
| 2020/21/2<br>Kommunikáció<br>és<br>médiatudomány               | Téma | A karrierépítés<br>pszichológiai és<br>kommunikációs<br>vonatkozásai                               | A karrierépítés<br>pszichológiai és<br>kommunikációs<br>vonatkozásai                               | Communication<br>and Media<br>Science | 0 | 0 |           | Éva<br>Bodnár             |   |   | I |
| 2020/21/2<br><u>Kommunikáció</u><br><u>és</u><br>médiatudomány | Téma | A kommunikáció és<br>média gazdaság- és<br>társadalomtörténete                                     | A kommunikáció és<br>média gazdaság- és<br>társadalomtörténete                                     | Communication<br>and Media<br>Science |   | 0 |           | Antal<br>Péter<br>Szántay |   |   | 1 |

Thesis Seminar applications – Student's manual

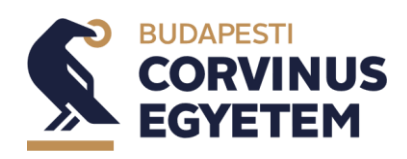

2022. May

# **Topic application sorting**

1. Choose "Studies" menu "Degree Thesis/Thesis application" submenu.

| a            | Neptun Net B                                  | CEHS X                      | +             |                               |                    |                                                                                                    | 0            |                  | ×    |
|--------------|-----------------------------------------------|-----------------------------|---------------|-------------------------------|--------------------|----------------------------------------------------------------------------------------------------|--------------|------------------|------|
| $\leftarrow$ | → C (                                         | neptun3r.web.uni-co         | orvinus.hu/ha | allgatoi/main.asp             | x?ctrl=inbox&issu  | ~true                                                                                                    | 4            | * *              | 1    |
| Tra          | ining   Bus                                   | iness Administration and    | d Manageme    | nt - Bachelor of A            | Arts / Bachelor of | cience / Bachelor of Profession(2BNGMEN17MBP)(A Teszt Teszt - GG11                                                                                                    | WR   (09:56) | Logout           |      |
|              | Educa                                         | tion Admin.                 | un Meet Str   | eet                           |                    |                                                                                                    |              | •                |      |
|              | My data                                       | Studies Subjects            | Exams         | Finances                      | Information        | Administration                                                                                                    |              |                  |      |
|              |                                               | Training data               |               | 001                           |                    |                                                                                                    |              |                  |      |
| A            | <ul> <li>Neptur</li> </ul>                    | Class schedule              |               |                               |                    |                                                                                                    |              |                  |      |
| 1.1          | Neptun n                                      | Grade average               |               |                               | Filters            | Message types: All messages                                                                                                    |              |                  |      |
|              | Try the fre<br>Android or                     | Curriculum                  |               | ypes:                         |                    | Opersonal messages                                                                                                    |              |                  |      |
|              |                                               | Milestones                  |               |                               |                    | System messages #All messages                                                                                                    |              |                  |      |
|              |                                               | Field practice              |               |                               |                    |                                                                                                    |              |                  |      |
|              | Morra                                         | Advancement                 |               | -                             |                    |                                                                                                    |              |                  |      |
| -            | 0 146330                                      | Official notes              |               | A III III III III III III     |                    |                                                                                                    |              |                  |      |
| 5            | <ul> <li>Sent m</li> </ul>                    | Degree thesis/Thesis ap     | plication     |                               |                    |                                                                                                    |              | 1 🤊              |      |
| 5            | <ul> <li>Setting</li> <li>Director</li> </ul> | s<br>ry                     | Actions:      | Delete                        |                    |                                                                                                    | 1 2 Page     | ize 500 v        |      |
|              |                                               |                             | Delete        | Sender                        | Subject            |                                                                                                    | Rec          | ive date 💌       |      |
|              | C Enviou                                      | ita functione               |               | System message                |                    | ködü táryvon lévő Proctorált írásbeli vízson tjeusú vizsgára ügyintéző általi jelentkeztetés történt!                                                                                                    | 5/2          | 2021<br>28 PM    |      |
|              | Gravou                                        |                             |               | System message                |                    | Moodle táray M1 kurzusára Bayintéző által jelentkezés történt.                                                                                                    | 5/2          | 2021<br>28 PM    |      |
|              |                                               |                             |               | System message                |                    | Moodle tárgyra ligyintéző által jelentkezés történt.                                                                                                    | 5/2          | 2021<br>38 PM    |      |
|              |                                               |                             |               | System message                | e 🔀 <u>ZIL50N</u>  | V378 Francia (szakmai táray. 601. kurzusáról ügyintéző által lejelentkezés lőrtént,                                                                                                    | 5/1          | /2021<br>46 PM   |      |
|              |                                               |                             |               | System message                | e 🔀 71150N         | V328 Francia (szakmai tárgyről ügyintéző által lejelentkezés történt.                                                                                                    | 5/1          | /2021<br>46 PM   |      |
|              |                                               |                             |               | NEPTUN Team                   |                    | ORMATION ON THE RENEWAL OF RESIDENCE PERMITS THAT WERE VALID ON NOVEMBER 4, 2020                                                                                                    | 5/1          | 2021             |      |
|              | Galend                                        | ar 🖬 🖾                      |               | NEPTUN Team                   | . // 🖂 Halloat     | (Önkormányzet - Fékév Tanàra - szavazás                                                                                                    | 5/10         | 2021             |      |
|              | н к                                           | 2021. május                 |               | NEPTUN Team                   | 🖂 The Nat          | onal Union of Students in Hungary (HÖOK) is seeking to appoint mentors for its Stipendium Hungaricum Hentor Network for semesters of 2021 and 2022                                                                                                    | 5/1          | /2021            |      |
|              | 26 27                                         | 28 29 30 1 2                |               | NEPTUN Team                   | 🖂 А НООН           | Stipendium Hungaricum Hentorhálózata felvételt hirdet mentori szerep betőltésére a 2021/2022-es tanévre                                                                                                    | 5/1          | /2021            |      |
|              | 3 4<br>10 11                                  | 5 6 7 8 9<br>12 13 14 15 16 |               | NEPTUN Team                   |                    | AZAT 2021/2022-es tanév tavaszi félévére / EXTENDED.ROUND for 2021/2022 academic year SPRING semester                                                                                                    | 5/1          | 2:57 AH          |      |
|              | 17 18                                         | 19 20 21 22 23              | 0             | NEPTUN Team                   | Jelentk            | zz. věleményezz kreatív anysgokati                                                                                                    | 1:57         | /2021            |      |
|              | 31 1                                          | 2 3 4 5 6                   | 0             | NEPTUN Cooport                | Emléke             | tető: Mondé el véleményedet 2021. május 17-igi / Evaluate your teachers and courses by 17 May 2021                                                                                                    | 6:50         | 5/2021           |      |
|              | Córák                                         | ✓vízsgák                    |               | NEPTUN Cooport<br>NEPTUN Team | t// Corona         | ins varcination is now available to all foreign nationals living in humany                                                                                                    | 6:3)<br>5/1  | :09 PM<br>2/2021 |      |
|              | Találkoz                                      | ók ZFeladatok               |               | NEPTUN Cooport<br>NEPTUN Team | t// Column         | nendel al videonieuxedet 2021. mitur 17. ini / Evaluate sour Earcher en courses hu 17 May 2021                                                                                                    | 7:47         | :37 PM<br>2/2021 |      |
|              | Feiratko                                      | zasi listák                 |               | NEPTUN Csoport                | t// mulveli        | A STATE AND A STATE AND A STAT | 111          | 2:17 AH          | / TU |

### 2. Click on "Thesis application" button.

| Neptun Net BCE_H3 X                                                                                                    | +                                                                                                    | o – a ×                                                                                                    |
|----------------------------------------------------------------------------------------------------|----------------------------------------------------------------------------------------------------|----------------------------------------------------------------------------------------------------|
| ← → C 🔒 neptun3r.web.uni-c                                                                                                    | corvinus.hu/hallgatoi/main.aspx?ismenuclick=true8cctrl=0223                                                                                                    | x * 1 =                                                                                                    |
| Training   Business Administration ar                                                                                                    | nd Management - Bachelor of Arts / Bachelor of Science / Bachelor of Profession(2BNGMEN17MBP)(A                                                                                                    | Teszt Teszt - GGI1WR   (09:55) Logout                                                                                                    |
| Education Admin.                                                                                                    | tua Meet Street                                                                                                    |                                                                                                    |
| My data Studies Subject                                                                                                    | s Exams Finances Information Administration                                                                                                    |                                                                                                    |
| Neptun news     Neptun mobile     Try the free Neptun app on your     Android or iOS smartphone.                                                                                                    | Degree thesis/Thesis application Action: Collection (Decised 2008)     Degree thesis     Stakdolgozat cim                                                                                                    |                                                                                                    |
| C Messages     C Messages     C Messages     Det researce     Det researce     Det researce     C Favourite functions                                                                                                    | Fopc:     FTR: Saklolgesat dm     FTC: Saklolgesat dm     FTC: Saklolgesa | Classing Hungarian Composition unit Composition unit Com |
| ○ Calender         ② ②           4         Her 2221         +           50         Ho 17 Wei Th 77 Soc         +           2         23         20         20         10           3         10         11         12         13         14           3         10         12         13         14         15         15         10         12         13         14         15         16         10         12         13         14         15         16         12         13         14         15         16         12         13         14         15         16         12         13         14         15         16         12         13         14         15         14         15         10         12         13         14         15         14         15         10         12         12         14         15         16         10         12         13         14         15         14         15         10         12         13         14         15         14         15         12         13         14         15         14         12         13         14         14         1 |                                                                                                    |                                                                                                    |

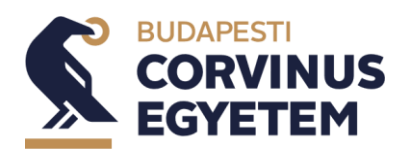

ie.

2022. May

|                               | Filte | ers                                                                                       | Period: All, Type: All, Ap                                                     | plications: No                                  |                |                               |                                                  |                     |                      |          |   |
|-------------------------------|-------|-------------------------------------------------------------------------------------------|--------------------------------------------------------------------------------|-------------------------------------------------|----------------|-------------------------------|--------------------------------------------------|---------------------|----------------------|----------|---|
| Period:<br>Type:<br>Applicati | ons:  |                                                                                           | All<br>All<br>List                                                             | <b>~</b>                                        |                |                               |                                                  |                     |                      |          |   |
| oose to                       | pic   |                                                                                           |                                                                                |                                                 |                |                               |                                                  |                     |                      | 1        | P |
|                               |       |                                                                                           |                                                                                |                                                 |                |                               |                                                  |                     | 1 Page s             | ize 20   | ~ |
| hesis<br>election<br>eriods   | Туре  | Topic                                                                                     | Title                                                                          | Module                                          | Description He | <sup>ad</sup> Sign up<br>date | Lecturer                                         | Lecturer<br>opinion | Assignment<br>result | Valid    |   |
| eszt<br>őszak                 | Téma  | <u>Mézvizsgálatok</u>                                                                     | Mézvizsgálatok                                                                 | Business<br>Administration<br>and Management    | 1              | 6/14/2021                     | Oktató<br>Teszt,<br>Zoltán<br>István<br>Madarász |                     | ?                    | <b>~</b> | Ð |
| <u>eszt</u><br>őszak          | Téma  | Szakdolgozat téma                                                                         | Szakdolgozat téma                                                              | Business<br>Administration<br>and Management    | 2              | 6/14/2021                     | Oktató<br>Teszt                                  |                     | ?                    | ✓        | Ð |
| <u>eszt</u><br>lőszak         | Téma  | <u>Médiatrendek a</u><br><u>sportvilágban</u>                                             | <u>Médiatrendek a</u><br>sportvilágban                                         | Business<br>Administration<br>and Management    | 1              | 6/14/2021                     | Ferenc<br>Várhegyi                               |                     | ?                    | <b>~</b> | Ð |
| <u>eszt</u><br>őszak          | Téma  | <u>A Bundesliga klubok</u><br><u>eltérő</u><br>játékospolitikáinak<br>bemutatása, elemzés | A Bundesliga klubok<br>eltérő<br>játékospolitikáinak<br>e bemutatása, elemzése | Business<br>Administration<br>and Management    | 1              | 6/14/2021                     | Zsolt<br>Havran                                  |                     | ?                    | ✓        | Ð |
| <u>eszt</u><br>lőszak         | Téma  | <u>Sportegészségügy</u><br><u>menedzseri</u><br>szempontból                               | <u>Sportegészségügy</u><br><u>menedzseri</u><br>szempontból                    | Business<br>Administration<br>and<br>Management | 0              |                               | Csaba<br>Kiss                                    |                     |                      |          |   |
| <u>eszt</u><br>lőszak         | Téma  | <u>A</u><br>sportrendezvények<br>hatásai                                                  | <u>A</u><br><u>sportrendezvények</u><br><u>hatásai</u>                         | Business<br>Administration<br>and<br>Management | 0              |                               | Dr.<br>Tünde<br>Máté                             |                     |                      |          | ۵ |
| <u>eszt</u><br>lőszak         | Téma  | Sportrendezvénye                                                                          | <u>k Sportrendezvények</u>                                                     | Business<br>Administration<br>and<br>Management | 0              |                               | Dr.<br>Tünde<br>Máté                             |                     |                      |          | ٠ |
| <u>eszt</u><br>őszak          | Téma  | E-sport                                                                                   | E-sport                                                                        | Business<br>Administration<br>and<br>Management | 0              |                               | Dr.<br>Krisztina<br>Anna<br>András               |                     |                      |          | ٠ |
| <u>eszt</u><br>lőszak         | Téma  | <u>A labdarúgó klubo</u><br>mint brand                                                    | <u>k. A labdarúgó klubok,</u><br>mint brand                                    | Business<br>Administration<br>and<br>Management | 0              |                               | Attila<br>Kajos                                  |                     |                      |          | ٠ |

#### 3. Click on the Application button in the left bottom corner.

#### 4. Sorting the application by mouse and click the save button.

| Sort registrations                         |                                                                                      | ?                     | Ľ7 | × |
|--------------------------------------------|--------------------------------------------------------------------------------------|-----------------------|----|---|
| Period:                                    | Teszt időszak 🗸                                                                      |                       |    |   |
| Mézvizsgálatok - Mé                        | zvizsgálatok                                                                         |                       |    |   |
| \$ Szakdolgozat téma                       | - Szakdolgozat téma                                                                  |                       |    |   |
| * Médiatrendek a spor                      | tvilágban - Médiatrendek a sportvilágb:                                              | an                    |    |   |
| A Bundesliga klubok<br>Bundesliga klubok e | : eltérő játékospolitikáinak bemutatása,<br>ltérő játékospolitikáinak bemutatása, el | elemzése -<br>lemzése | A  |   |
| Save Back                                  |                                                                                      |                       | _  | _ |